# Guide de demandes des primes enligne

- Accueil
- Comment déposer votre demande en ligne ?
- Dépôt de Demande Social
  - Dossier Primes
  - Demandez une Prime
- Listes Social
  - Liste des demandes
- Contactez-nous

#### Portail de gestion des Œuvres sociales

L'école normale supérieure d'enseignement technologique (ENSET) de Skikda, met à la disposition des enseignants et personnels administratifs un portail de gestion des œuvres sociales.

Vous pouvez taper directement dans la barre d'adresse de votre navigateur ce lien : <u>https://social.dws.enset-skikda.dz/</u> Pour pouvoir accéder à la plateforme des œuvres sociales.

#### Lien du site web : https://social.dws.enset-skikda.dz

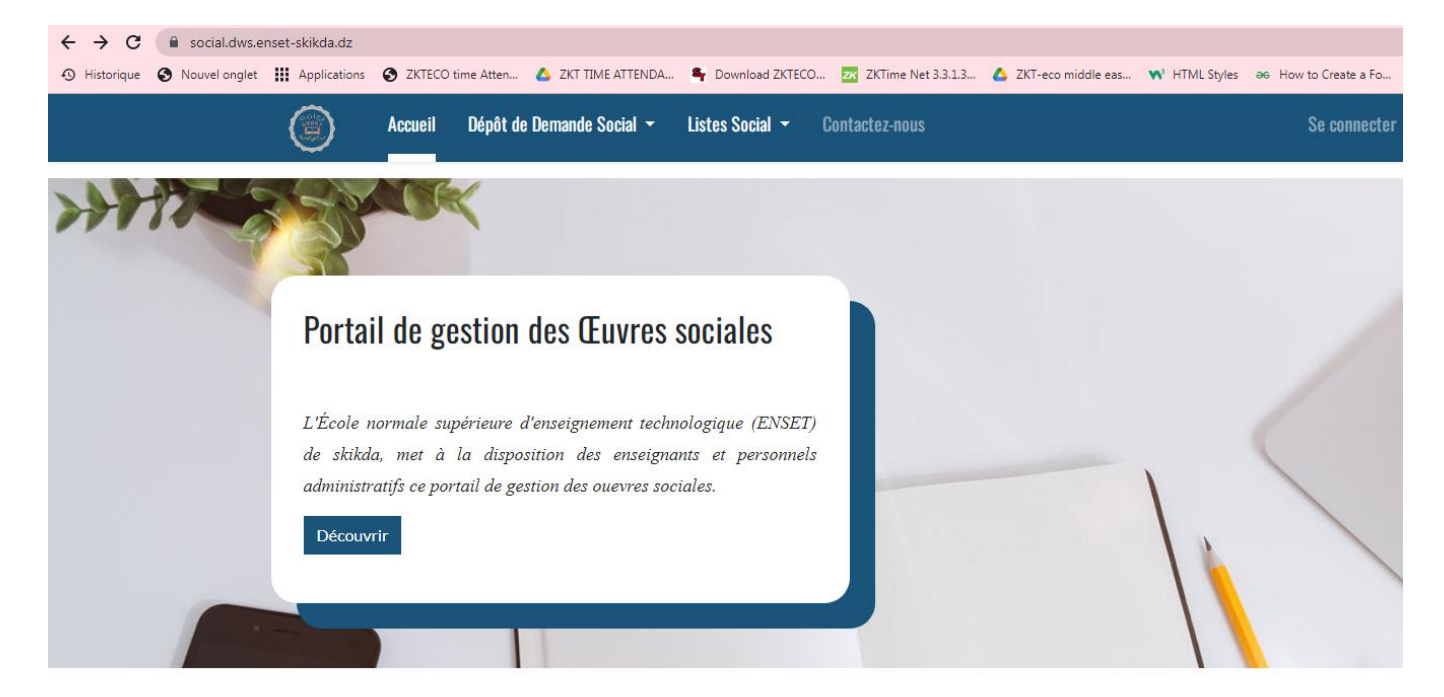

## Se connecter : https://social.dws.enset-skikda.dz/web/login

Pour se connecter, il faut cliquer sur le bouton se connecter puis saisissez l'email et le mot de passe.

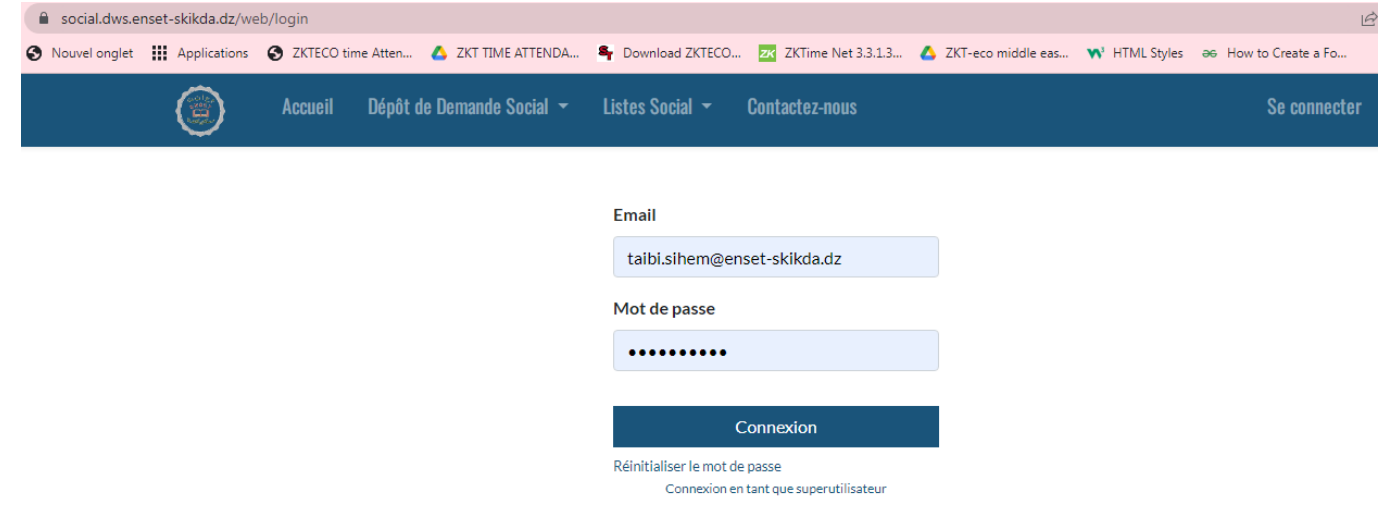

- > Si vous souhaitez changer votre mot de passe, voici les étapes à suivre :
  - Accédez à la page de connexion de votre compte et cliquez sur le lien "Réinitialiser le mot de passe".
  - Saisissez l'adresse e-mail associée à votre compte et cliquez sur le bouton "Confirmer".
  - Vous recevrez un e-mail contenant un lien pour réinitialiser votre mot de passe.
     Cliquez sur ce lien pour accéder à la page de réinitialisation du mot de passe.
  - Sur la page de réinitialisation, cliquez sur le bouton "Changer le mot de passe" puis saisissez un nouveau mot de passe et confirmez-le en le saisissant à nouveau. Pour enregistrer les modifications cliquez sur le bouton confirmer.

### Portail utilisateur http://dws.enset-skikda.dz/my

| dws.enset-skikda.dz/my                                                                                          | ピ ☆                                                                        |  |
|----------------------------------------------------------------------------------------------------|----------------------------------------------------------------------------|--|
| 📀 Nouvel onglet 🗰 Applications 📀 ZKTECO time Atten 🍐 ZKT TIME ATTENDA 🎙 Download ZKTECO 🗾 ZK ZKTime Net 3.3.1.3 | 🔥 ZKT-eco middle eas 📢 HTML Styles 🛛 ƏƏ How to Create a Fo                 |  |
| Accueil - Contactez-nous                                                                                        | TAIBI SIHEM 👻                                                              |  |
| Documents                                                                                                    | Détails 🖌 Modifier                                                         |  |
| فطلبات الخدمات الإجتماعية - Demandes des Œuvres Sociales                                                        | ENSET-Skikda, TAIBI SIHEM<br>♥ Cité des Frères Boucetta<br>A772RA 21 21000 |  |
| عركية تحسين المستوى بالخارج - Mobilité de Perfectionnement                                                      | Algérie                                                                    |  |
| مشاركة في تظاهرة علمية بالخارج - Manifestation Scientifique                                                     | <ul> <li>213557/24450</li> <li>taibi.sihem@enset-skikda.dz</li> </ul>      |  |
|                                                                                                    | Département                                                                |  |
| O إقامة علمية رفيعة المستوى بالخارج - Séjour scientifique de haut niveau                                        | Esection réseaux                                                           |  |
|                                                                                                    | Grade                                                                      |  |
|                                                                                                    | المستخدمين - Personnels Administratif et Technique الاداريين و التقنيين    |  |
|                                                                                                    | Sécurité du compte                                                         |  |
|                                                                                                    | Éditer les configurations de sécurité                                      |  |

Dans cette fenêtre, l'employé peut consulter et modifier ses informations personnelles, telles que son adresse e-mail, son numéro de téléphone et autres. Cette fenêtre permet également à l'employé de modifier son mot de passe.

Le portail affiche également les documents, les types et le nombre des candidatures soumis par l'employé.

Accueil : La page d'accueil affiche les informations et les données utiles pour le programme de la commission des Œuvres sociales.

Le menu Dépôt de Demande Social se compose de 2 sous menus :

- Dépôt de Demande Social
  - Dossier Primes
  - Demandez une Prime

Le sous menu Dossier Primes Afficher les noms de documents associés à la prime sélectionnée !

| ٢        | Accueil                    | Dépôt de Demande Social 👻 Listes Social 👻 Contactez-nous | TAIBI SIHEM 👻 |
|----------|----------------------------|----------------------------------------------------------|---------------|
| ñ        |                            |                                                          |               |
| Afficher | los nome de                | a documente accociós à la prima sólactionnéa l           |               |
| AIICHEL  |                            |                                                          |               |
| L        | <u>es primes :</u>         |                                                          |               |
|          | ية الإزدياد •<br>التمدرس • | منح                                                      |               |
|          |                            |                                                          |               |
|          |                            |                                                          |               |
|          |                            |                                                          |               |
|          |                            |                                                          |               |

# • Comment déposer votre demande en ligne ?

- Numérisez vos documents requis et combinez-les en un fichier PDF unique
- Sélectionnez la prime correspondante, puis importez le fichier PDF contenant vos documents. Ensuite, cliquez sur le bouton "Déposer la demande" pour soumettre votre demande. Assurezvous que le fichier PDF est correctement attaché et que tous les champs requis sont remplis avant de finaliser la soumission.
- Le sous menu Demandez une Prime

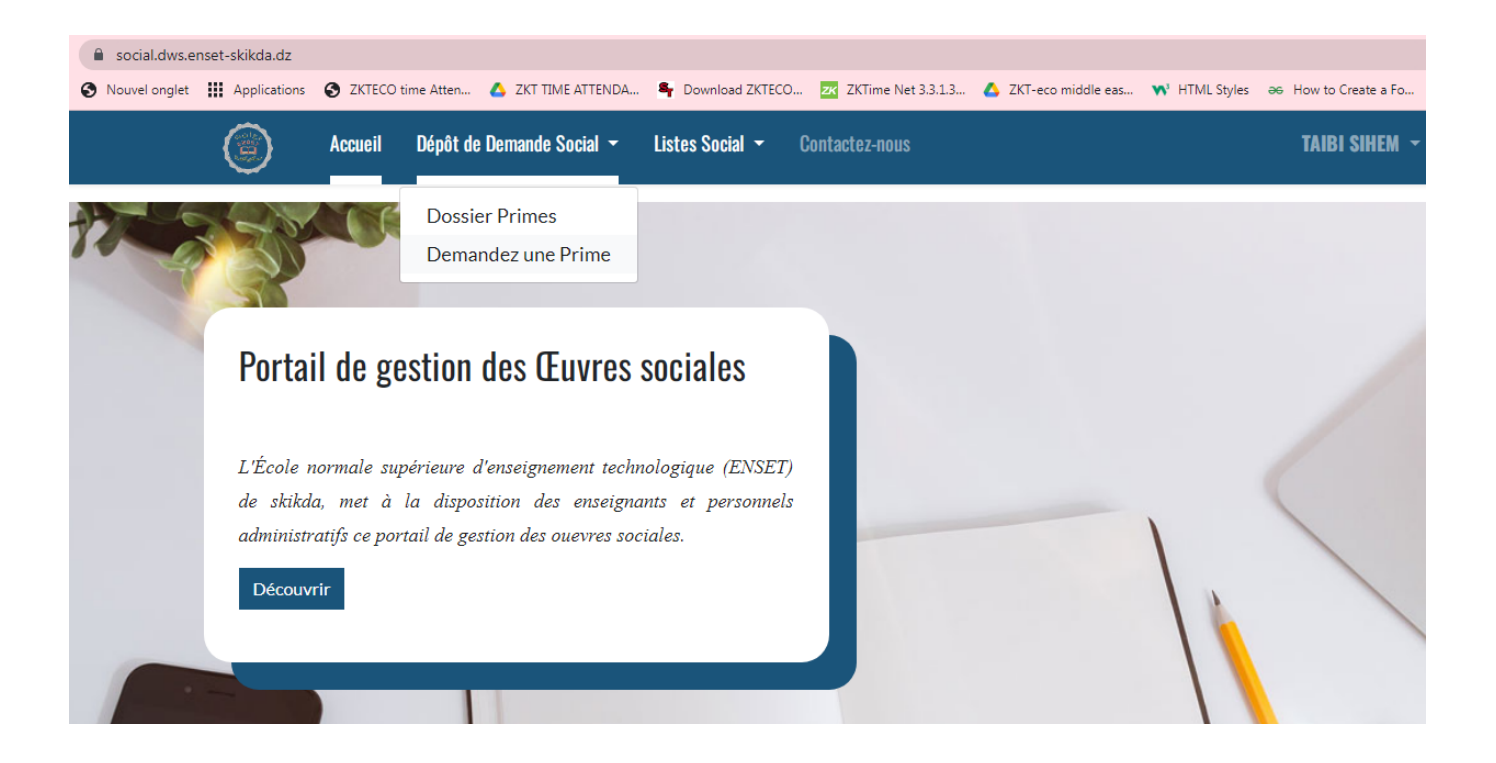

| Primes / معلومات حول طبيعة المنحة |                                            |                                        |  |  |  |
|-----------------------------------|--------------------------------------------|----------------------------------------|--|--|--|
| Intitule Prime                    |                                            |                                        |  |  |  |
| منحة الإزدياد                     |                                            | ~                                      |  |  |  |
| Sujet                             | هل يجب إرسال النسخة الورقية أم لا؟         | Ø                                      |  |  |  |
|                                   |                                            |                                        |  |  |  |
|                                   |                                            |                                        |  |  |  |
| حة - Documents de la demande      | Documents de la demande - وثائق طلب المنحة |                                        |  |  |  |
| Type Document                     |                                            | Pièce Joint Document                   |  |  |  |
| Documents de la demande           | ~                                          | Choose Files ملف منحة الإزدياد.<br>pdf |  |  |  |
|                                   |                                            |                                        |  |  |  |
| Dépôt la demande                  |                                            |                                        |  |  |  |

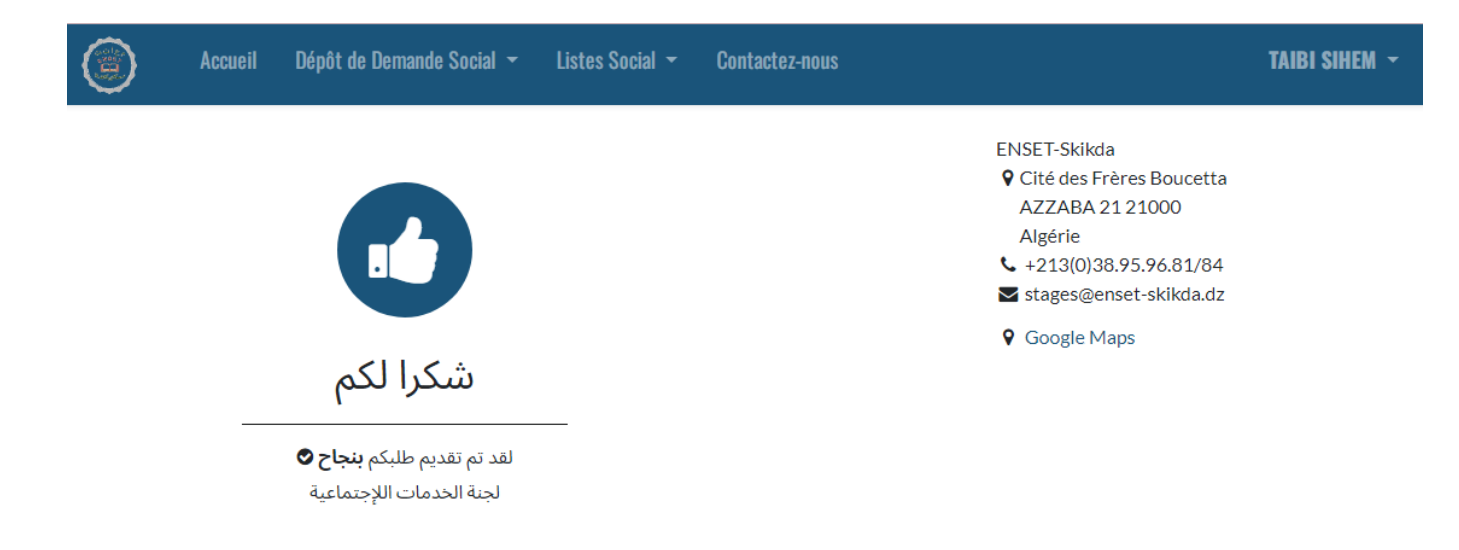

Il est possible de consulter l'état de votre demande et de suivre son évolution à travers plusieurs étapes : "Brouillon", "Confirmée", "Réalisée", "En cours" ou "Annulée". Par défaut, l'état initial de la demande est "Brouillon".

• Le menu Listes Social contient un sous-menu : Liste des demandes

| Accueil Dépôt de Demande Social                               | - Listes Social - Cor | tactez-nous TAIBI SIHEM ~                                               |  |  |  |  |
|---------------------------------------------------------------|-----------------------|-------------------------------------------------------------------------|--|--|--|--|
| 🖨 / Demandes des Œuvres Sociales - طلبات الخدمات الإجتماعية - |                       |                                                                         |  |  |  |  |
|                                                               |                       |                                                                         |  |  |  |  |
|                                                               |                       |                                                                         |  |  |  |  |
| Accueil / Demandes / CCES/DEM2024/                            | 001                   |                                                                         |  |  |  |  |
| Details 🖋 Edit                                                |                       |                                                                         |  |  |  |  |
|                                                               | Nom Complet           | Sihem Taibi                                                             |  |  |  |  |
|                                                               | Email                 | taibi.sihem@enset-skikda.dz                                             |  |  |  |  |
|                                                               | Phone                 | +213556215913                                                           |  |  |  |  |
| السيدة - Madame                                               | Grade                 | Personnels Administratif et Technique - المستخدمين الاداريين و التقنيين |  |  |  |  |
| ۔<br>سھام طیبي                                                | Département           | section réseaux                                                         |  |  |  |  |
|                                                               |                       |                                                                         |  |  |  |  |
| n Send message                                                | Référence             | CCE5/DEM2024/001                                                        |  |  |  |  |
|                                                               | Date demande          | 2024-03-06 12:35:50                                                     |  |  |  |  |
|                                                               | Prime                 | منحة الإزدياد                                                           |  |  |  |  |

Cette fenêtre affiche les détails de chaque prime, offrant la possibilité de modifier les informations en cas d'erreur.

# • Contactez-nous

| Accueil Dép                                                                                                    | ôt de Demande Social 👻 Lis | tes Social 👻 🕻 | ontactez-nous |                                                                             | TAIBI SIHEM 👻 |
|----------------------------------------------------------------------------------------------------|----------------------------|----------------|---------------|-----------------------------------------------------------------------------|---------------|
| Contactez-nous                                                                                                    |                            |                |               |                                                                             |               |
| Contactez-nous pour toutes questions relatives à notre société ou nos services.       ENSET-Skikda         Nous ferons notre possible pour revenir vers vous au plus vite.       AZZABA 21 21000         Algérie       Algérie |                            |                |               |                                                                             |               |
| Votre Nom *                                                                                                    |                            |                |               | <ul> <li>↓ +213(0)38.95.96.81/84</li> <li>Stages@enset-skikda.dz</li> </ul> |               |
| Numéro de téléphone                                                                                                    |                            |                |               | Google Maps                                                                 |               |
| Email *                                                                                                    |                            |                |               |                                                                             |               |
| Votre Société                                                                                                    |                            |                |               |                                                                             |               |
| Sujet *                                                                                                    |                            |                |               |                                                                             |               |
| Votre Question                                                                                                    |                            | ,              |               |                                                                             |               |
|                                                                                                    | Soumettre                  |                |               |                                                                             |               |